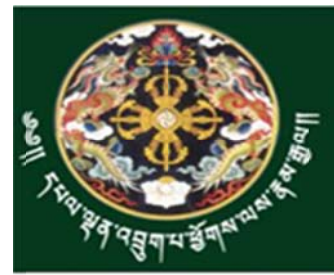

### **Ministry of Agriculture and Forests** Royal Government of Bhutan

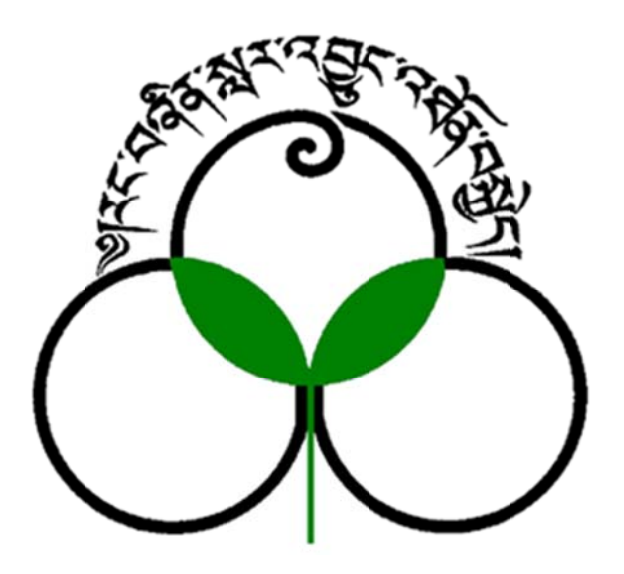

# Manual for RDTC,Zhemgang website (<u>www.rdtc.gov.bt</u>)

Prepared by: Information & Communication Technology Division (ICTD), Directorate Services

## This document will help and guide the users how to post, edit and update on <u>www.rdtc.gov.bt</u> website.

#### 1. How to post in the front page

- Enter user credentials to log into the system and click on log in.
- You will be directed to following page; Please hover your mouse over "FRONT PAGE" under popular articles and click on it.
- Next, the page as shown below will be displayed. Kindly add your new post on top of the page and click on *save & close*.
- Note: Please don't edit title of the page or any other along right side bar of the page.

| 🕱 System Users Content Components Help                                                              | RDTC Zhemgang 🗗 🌻 🗸 |
|----------------------------------------------------------------------------------------------------|---------------------|
|                                                                                                    |                     |
| Save Save & Close + Save & New Save as Copy OClose                                                  | C Help              |
| Title * FRONT PAGE                                                                                  |                     |
| Alias rural-development-training-centre-rc                                                          |                     |
| Content Publishing Images and links Options                                                         |                     |
| File  Edit  Insert  View  Format  Table  Tools                                                      | Category *          |
|                                                                                                    | - Uncategorised     |
| B I O S E E E Formats Paragraph * Fort Farmy * Fort Sizes *                                         | Tags                |
| $\blacksquare \bullet \times_{2} \times^{2} \Omega \odot \blacksquare - , \P \P,$                   | Select some options |
| ¥ ₽ ₽ ¶ ¶ ± " 🗏 ➡ 👁                                                                                 | Status              |
| 22nd January 2018-2nd February 2018 - Training of Trainers (TOT) on Entrepreneurship<br>Development | Published           |
| A 12 days long Training of Trainers (ToT) on<br>Entrepreneurship Development is underway            | Featured            |
| at Rural Development Training Centre,<br>(RDTC, Zhemgang, The Trainers (ToT) on                     | Yes No              |
| Entrepreneurship Development is jointly<br>conducted by RDTC, Zhemgang in                           | Access              |
| Collaboration with Entrepreneurship and<br>Self-Employment Division under Department                | Public              |

#### 2. How to insert image on the page, first method

- In order to insert image on the page, first method is via that page
- Go to the bottom of the page and you will see the image button as shown in the figure

| F      |       |              |             |
|--------|-------|--------------|-------------|
| RokBox | lmage | 🗅 Page Break | ♥ Read More |

• Click on the Image button, the dialog box as shown in the figure below will be displayed

| Directory    |            | ▼ Up     |                |           |            | Insert Cancel |
|--------------|------------|----------|----------------|-----------|------------|---------------|
| images       | phocadownl | whoiswho | 22.JPG         | 221.JPG   | 33.JPG     | 331.JPG       |
| Calendar     | er.jpg     | gel.jpg  | glance.png     | group.png | group2.png | hm.jpg        |
| Image URL    |            |          | Image<br>Not S | Float     | •          |               |
| Image Descri | iption     |          | Image          | Title     |            |               |

- Click the drop down menu, as highlighted in the figure above, and select the list from the directory, where you want to upload image.
- Then scroll down, Choose files button to upload the image will be displayed, click the Choose Files button

| Upload file | Choose Files No file chosen<br>Upload files (Maximum Size: 10 MB) |
|-------------|-------------------------------------------------------------------|
|             |                                                                   |

• After clicking the Choose files button the dialog box to select image will be displayed.

• Select the image, and after selecting the image, the selected image will be displayed as shown in the figure below, in the case below the name of the image to upload is "image.jpg".

| Upload file | Choose Files image.jpg             | 1. Start Upload |
|-------------|------------------------------------|-----------------|
|             | Upload files (Maximum Size: 10 MB) |                 |
|             |                                    |                 |

• Now click Start Upload button to upload the image file, a successful completing message and the image will be displayed as shown in the figure below.

| Ŋ | • Up      |
|---|-----------|
|   | • Up      |
|   |           |
|   |           |
|   |           |
|   | map-small |

• Now to insert the uploaded image, select the image and click insert button as shown in the figure below. The Image will be inserted in the page.

| []        |            | • Up    |         |          |           | Insert Can |
|-----------|------------|---------|---------|----------|-----------|------------|
| X         | map-small  | req.png | sad jpg | sad1.jpg | sad22.jpg | see.png    |
| st.png    | uwiker.png |         |         |          |           |            |
| Image URL |            |         | Image   | ∋ Float  |           |            |
|           |            |         | (       | 0.1      |           |            |

#### 3. How to insert image/upload via media manager, second method

• Click on content menu → select media manager as shown below. *Note: Media manager can be selected from System button too* 

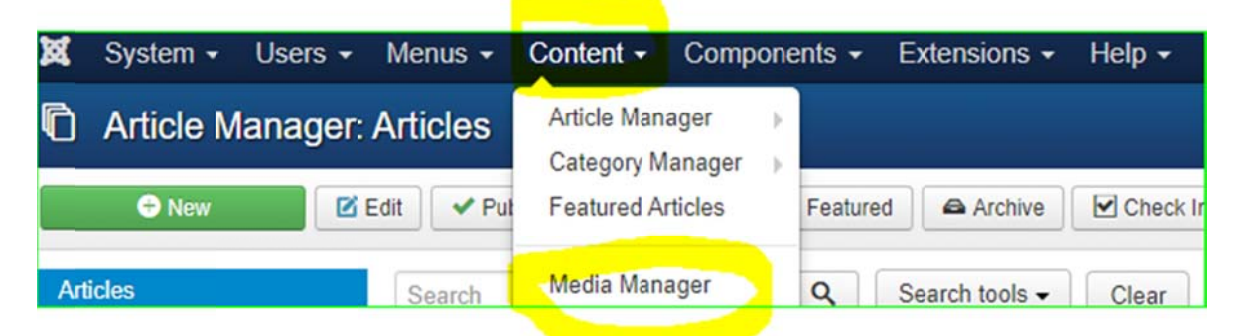

• Media manager details will be displayed

| 🖾 Media Mana                         | iger                |          |      |
|--------------------------------------|---------------------|----------|------|
| Upload                               | E Create New Folder | X Delete |      |
| ■ images<br>■ gallery<br>■ slideshow | Thumbnail V         | /iew 📰 D | ×    |
| whoiswho                             |                     | image    | s ph |

• Click on upload button and the button to select the file will be displayed as shown below.

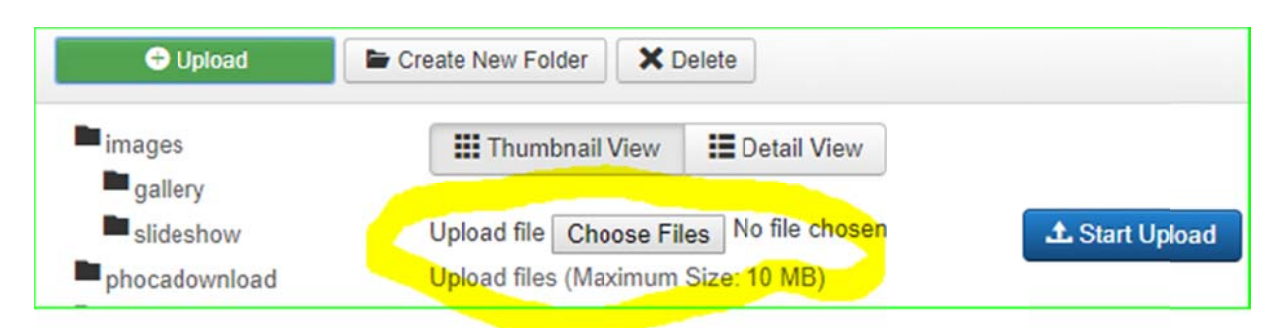

• Choose the file and click the start upload button as shown in the figure below, the image will be uploaded in the directory.

| Media Mana    | ager              |               |            |            |
|---------------|-------------------|---------------|------------|------------|
| 🕀 Upload      | Create New Folder | X Delete      |            |            |
| images        | H Thumbnail V     | /iew          | etail View |            |
| slideshow     | Upload file Choo  | ose Files ima | age.jpg    | t Start Up |
| phocadownload | Upload files (Max | imum Size: 1  | 0 MB)      |            |

#### 4. How to upload and insert pdf files

- To insert or link pdf file in the page, firstly we need to upload the pdf file in the server
- To upload the pdf file, go to Content $\rightarrow$  and click Media manager, as shown below

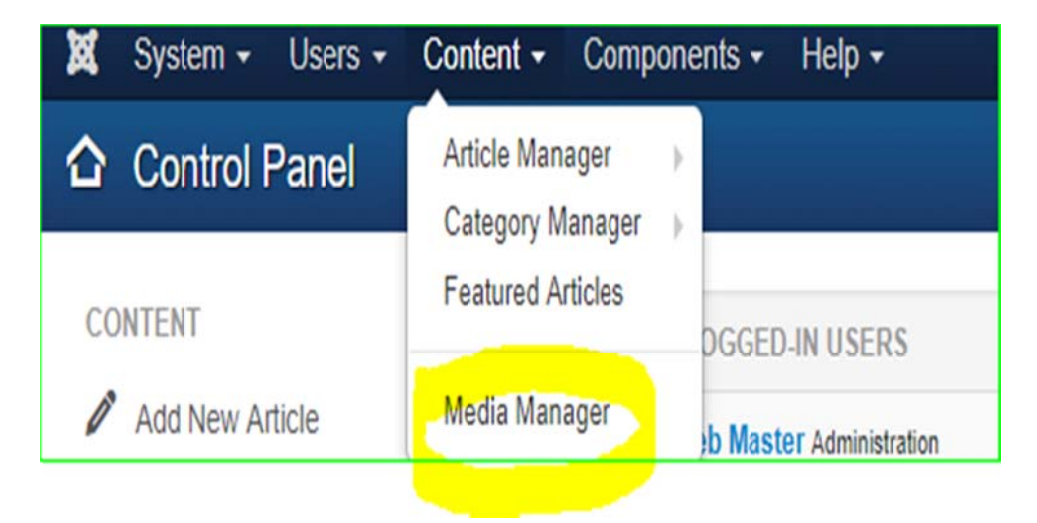

• Click "upload" and then "choose" the file and click "start upload" button, the pdf file will uploaded.

• Now to link the pdf file in the page, open the page and place the cursor at that particular line to place the link. And then click Insert — Insert link

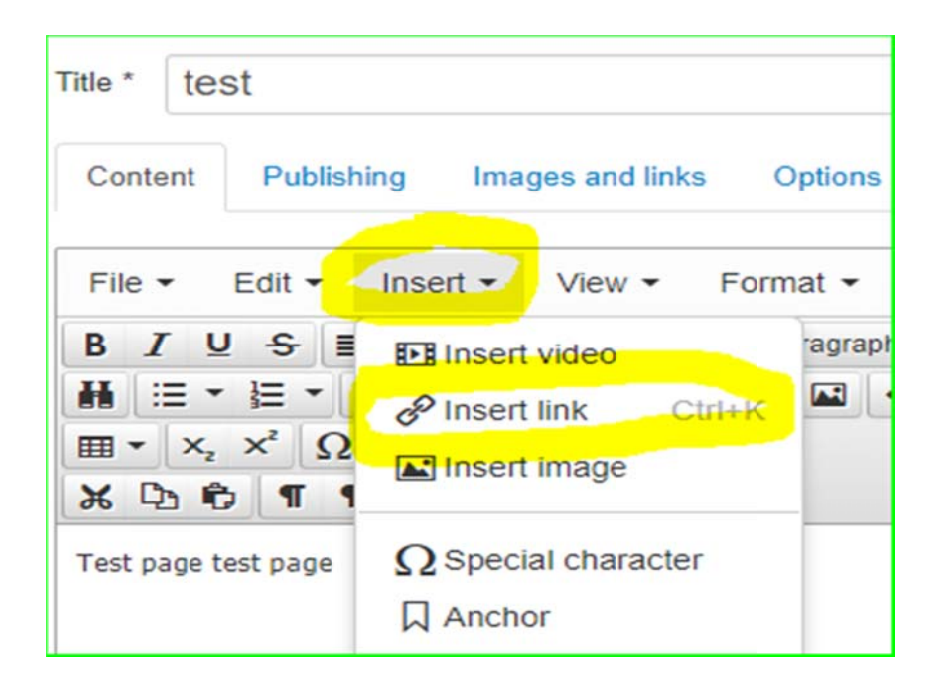

- A dialog box to enter details for the link will be displayed
  - In the URL, provide <u>www.rdtc.gov.bt/images/test.pdf</u> (normally if you upload directly, the file will be under images, but if you create a folder pdf or doc etc, then we need to specify <u>www.rdtc.gov.bt/pdf/test.pdf</u>.
  - Then provide the "text to display" and the title of the file.
  - And then click Ok, the link will be placed on the page.

|                                 | >                                                                                                |
|---------------------------------|--------------------------------------------------------------------------------------------------|
| www.rdtc.gov.bt/images/test.pdf |                                                                                                  |
| www.rdtc.gov.bt/images/test.pdf |                                                                                                  |
| PDF                             |                                                                                                  |
| Alternate                       | •                                                                                                |
| None                            | •                                                                                                |
|                                 | www.rdtc.gov.bt/images/test.pdf<br>www.rdtc.gov.bt/images/test.pdf<br>PDF  <br>Alternate<br>None |

• The link will be displayed as shown below

| Content            | Publishing       | Images         | and links  | Options   |
|--------------------|------------------|----------------|------------|-----------|
| File 🕶             | Edit 🕶 Inse      | ert - Vi       | ew 🕶 F     | ormat 🕶   |
| BIU                |                  |                | Formats -  | Paragraph |
| ₩ := •             |                  | ∎ <b>*</b> > ∂ | 8 2        | Д 🔤 <     |
| ⊞ • X <sub>2</sub> | x² Ω ©           | P - 1          | T ¶14      |           |
| ¥ 🗅 🕯              | 9 ¶¶±            | 66 📰           | <b>e</b> 💿 |           |
| Test page t        | est page         |                |            |           |
| www.rdtc.g         | ov.bt/images/tes | st.pdf         |            |           |
| www.rdtc.g         | ov.bt/images/tes | it.pdf         |            |           |

#### 5. How to upload pictures in the gallery

\*\* All the pictures uploaded in the gallery will be displayed on the RDTC gallery page, as shown in the figure below.

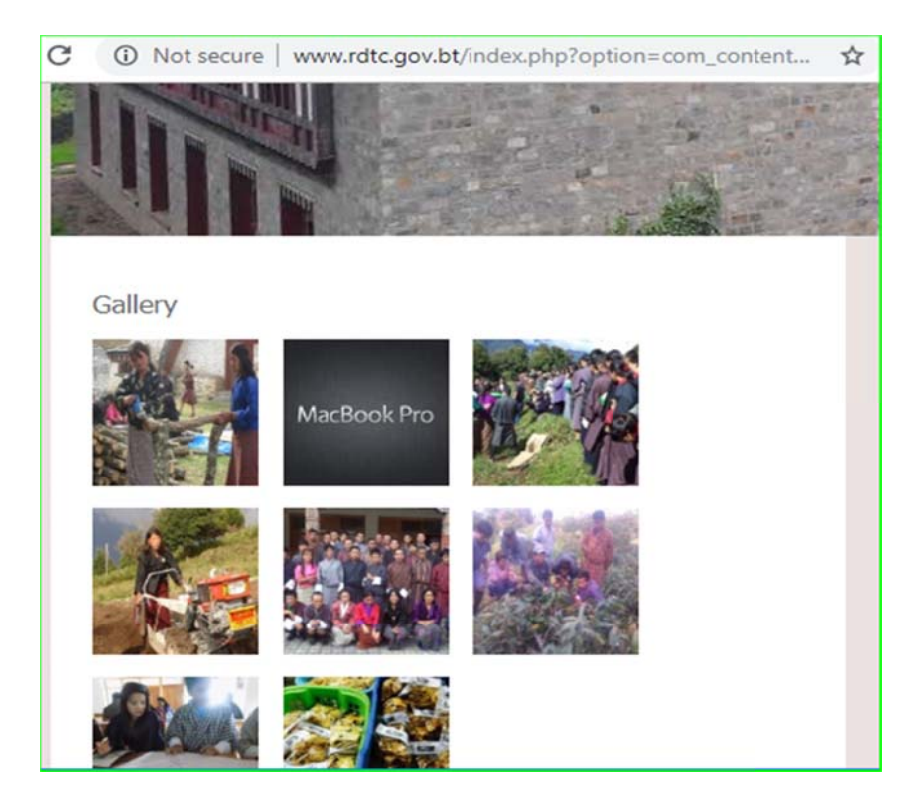

- How to upload the pictures, follow the steps below.
- Go to Content→ Media Manager

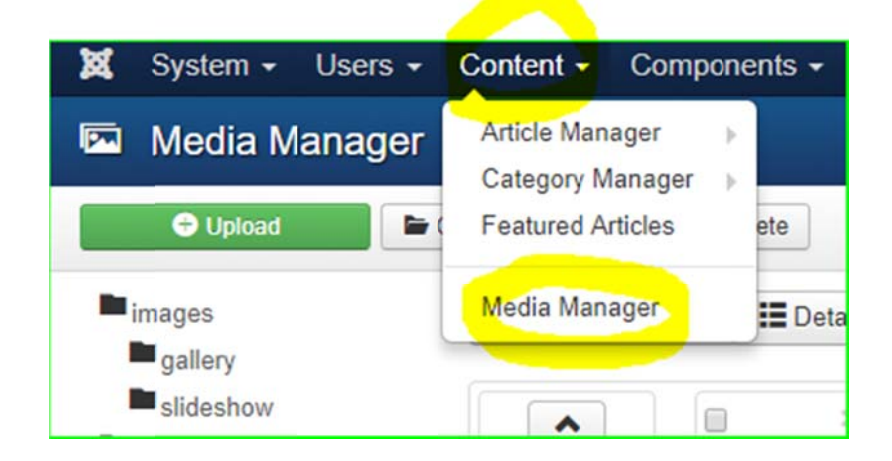

• And then click the "gallery" under images

| 🖾 Media Mana            | ager                |      |             |    |
|-------------------------|---------------------|------|-------------|----|
| 🕀 Upload                | E Create New Folder | ×    | elete       |    |
| images                  | III Thumbnail       | View | E Detail Vi | ew |
| slideshow phocadownload |                     |      | ×           |    |
| whoiswho                |                     |      | images      | F  |

• Click upload as shown in the figure below

| 🖾 Media Manager            |                   |                    |        |               |  |
|----------------------------|-------------------|--------------------|--------|---------------|--|
| G Upload                   | Create New Folder | ×D                 | elete  |               |  |
| images                     | Thumbnail         | III Thumbnail View |        | E Detail View |  |
| slideshow<br>phocadownload | ~                 |                    | ×      |               |  |
| whoiswho                   |                   |                    | images | P             |  |

• Button to choose the file and location will be displayed.

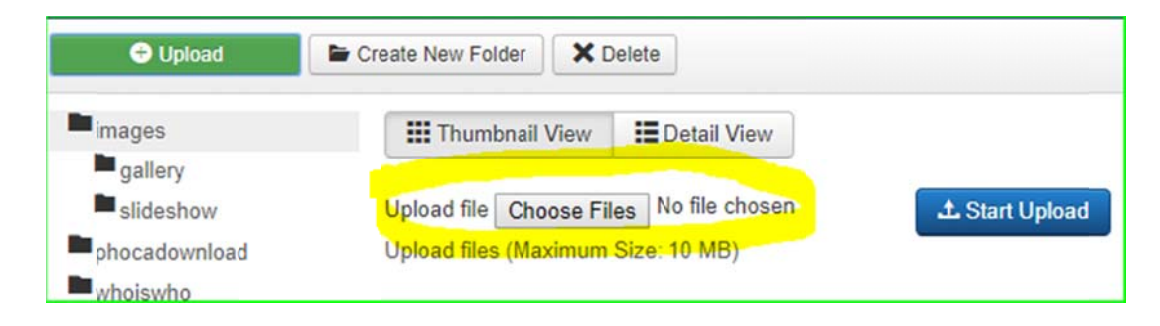

- Click Choose Files button and select the image to upload and then Click "Start Upload".
- The image will be uploaded in the gallery folder and will be displayed on the RDTC web page under gallery menu.

#### 6. Steps to update other menu's

• Click on system menu, and the list of menu will be displayed on the right side of the page as shown in the figure below

| ×                               | RDTC Zhemgang                                                                                     |  |  |
|---------------------------------|---------------------------------------------------------------------------------------------------|--|--|
| Article Manager: Articles       |                                                                                                   |  |  |
| Check In                        | Edit     Publish     Suppublish     Featured       Trash     Batch     Help                       |  |  |
| Articles                        |                                                                                                   |  |  |
| Categories<br>Featured Articles |                                                                                                   |  |  |
| Search                          | Q Clear                                                                                           |  |  |
| Status Tit                      | le                                                                                                |  |  |
| ✓☆ ✓ Ab<br>Cat                  | <mark>out Us (A</mark> lias: about-us)<br>legory: Uncategorised                                   |  |  |
| ✓☆ ✓ Fa<br>Ca                   | rm Business Training Programme (Alias: farm-business-training-programme)<br>legory: Uncategorised |  |  |
| ✓☆ ✓ Fa<br>Cat                  | rm Business Training (FBT) (Alias: farm-business-training-fbt)<br>legory: Uncategorised           |  |  |
| Vis                             | ion & Mission (Alias: vision-mission)                                                             |  |  |

Note: Whenever you are lost inside website, click on system, then control panel. This is basically to have dashboard of the webmaster.

• Click on article manager and subsequently all articles which you have right to edit(given Permission for particular user) will be displayed. All procedures for editing in website is considerably same. *Please don't click on Add New Article and Category Manager* 

For example if you want to edit something on **about us** page, then;

- 1. click on article manager
- 2. Click on about us page and do neccessary editing(Don't edit title of the page).
- 3. Click on Save & close **OR** save.

#### Thank you